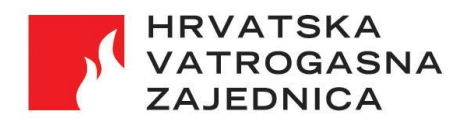

Selska cesta 90a, HR – 10000 Zagreb Tel: (01) 3689 160, Fax: (01) 3025 026 E-mail: vatrogastvo@hvz.hr, hvz@hvz.hr, Internet: hvz.gov.hr, OIB: 08474627795

# Sustav UVI

Upute za instalaciju i pokretanje

Kolovoz 2022.

# Sadržaj

| 1. Uvod                                                    | . 3 |
|------------------------------------------------------------|-----|
| 2. Instalacija programskog paketa Java Runtime Envirenment | . 3 |
| 3. Instalacija aplikacije UVI                              | . 5 |
| 4. Pokretanje aplikacije                                   | . 6 |
| 5. Testna verzija aplikacije                               | . 6 |

# 1. Uvod

U ovom dokumentu dane su upute za instalaciju i pokretanje aplikacije Upravljanje vatrogasnim intervencijama (u daljnjem tekstu: UVI). Preduvjeti za instalaciju aplikacije na računalo su:

- na računalu je instalirana 64-bitna inačica operacijskog sustava Windows 10 ili 11,
- računalo je povezano na internet,
- na računalu je instaliran programski paket *Java Runtime Environment* (ako nije, možete ga instalirati slijedeći upute u točki 2. ovog dokumenta).

U točki 2. objašnjena je instalacija programskog paketa *Java Runtime Environment*. U točki 3. objašnjena je instalacija aplikacije UVI.

#### 2. Instalacija programskog paketa Java Runtime Envirenment

- 1. Preuzmite instalacijski paket sa stranice Jave, npr.: <u>https://java.com/en/download/</u> klikom na "*Download Java*"
- 2. Pokrenite preuzetu datoteku i provedite instalaciju (datoteka se u trenutku pisanja ovih uputa zove "*jre-8u341-windows-x64.exe*", a kod Vas može biti novija).
- 3. Može Vam se pojaviti prozor u kojem Vas računalo pita želite li dozvoliti instalaciju:
  - ako ste na engleskoj inačici operacijskog sustava, pitat će Vas "Do you want to allow this app to make changes to your device? Java SE Runtime Environment, Verified publisher: Oracle America Inc.". Kliknite "Yes".
  - ako ste na hrvatskoj inačici operacijskog sustava, pitat će Vas "Želite li aplikaciji dopustiti izvršavanje promjena na Vašem uređaju? Java SE Runtime Environment, Potvrđeni izdavač: Oracle America Inc.". U tom slučaju kliknite "Da".
- 4. Nakon toga, otvarat će Vam se prozori u kojima je potrebno kliknuti gumb "*Install*" ili "*Instaliraj*":

| Java Setup - Welcome                                                                                                    | _                                                 |                                             | × |
|----------------------------------------------------------------------------------------------------|---------------------------------------------------|---------------------------------------------|---|
|                                                                                                    |                                                   |                                             |   |
| Welcome to Java - Updated License Terms                                                                                                    |                                                   |                                             |   |
| The terms under which this version of the software is licensed have changed<br>Updated License Agreement<br>This version of the Java Runtime is licensed only for your personal (non-commercial) desk<br>use.<br>Commercial use of this software requires a separate license from Oracle or from your so<br>Click Install to accept the license agreement and install Java now or click Remove to uninst<br>system.<br>No personal information is gathered as part of our install process. <u>Details on the informa</u> | top and<br>ftware<br>all it fro<br><u>tion we</u> | d laptop<br>vendor.<br>om your<br>e collect |   |
| Change destination folder                                                                                                    |                                                   | Remove                                      |   |

5. Nakon toga, otvorit će se prozor u kojem trebate čekati da se dovrši instalacija:

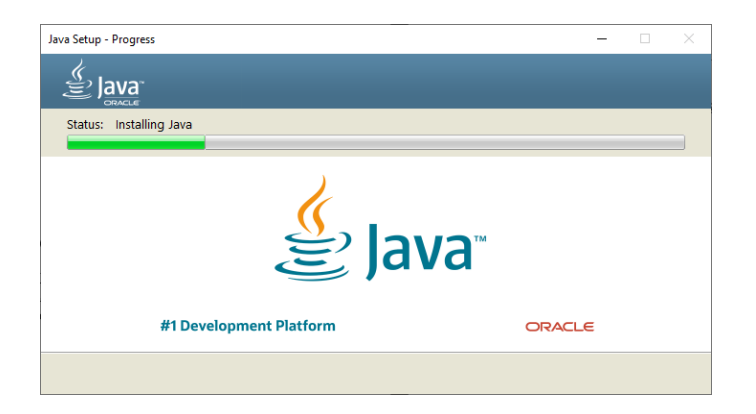

• Nakon toga, može Vas pitati da obrišete staru instalaciju jave. U tom slučaju možete kliknuti "*Uninstall* >" ili "*Obriši* >":

| Java Setup - Uninstall out-of-date versions                                                   |                                           | × |
|-----------------------------------------------------------------------------------------------|-------------------------------------------|---|
|                                                                                               |                                           |   |
| Out-of-Date Java versions D                                                                   | etected                                   |   |
| Keeping out-of-date Java versions installed on your system may present                        | a security risk.                          | _ |
| ✓ Java 8 Update 331 (64-bit)                                                                  |                                           |   |
| Click "Uninstall" to uninstall the selected Java versions.                                    |                                           |   |
| Warning: Uninstalling out-of-date versions of Java may cause some older Java a<br>information | pplications to no longer run. <u>More</u> |   |
|                                                                                               | Not Now Uninstall                         | > |

 Nakon toga, izvršit će se deinstalacija, nakon čega će se otvoriti prozor u kojemu piše da je deinstalacija završena i u kojemu kliknete na gumb "Next >" ili "Dalje >"

| Java Setup - Complete                                                               | _ |        | × |
|-------------------------------------------------------------------------------------|---|--------|---|
|                                                                                     |   |        |   |
| Out-of-Date Versions of Java Successfully Uninstalled<br>Java 8 Update 331 (64-bit) |   |        |   |
| Detected Out-of-Date Versions Remaining on Your System<br>None                      |   |        |   |
|                                                                                     |   | Next > |   |

6. Na kraju se otvara prozor u kojemu piše da je Java uspješno instalirana i u kojemu možete kliknuti "*Close"* ili "*Zatvori*":

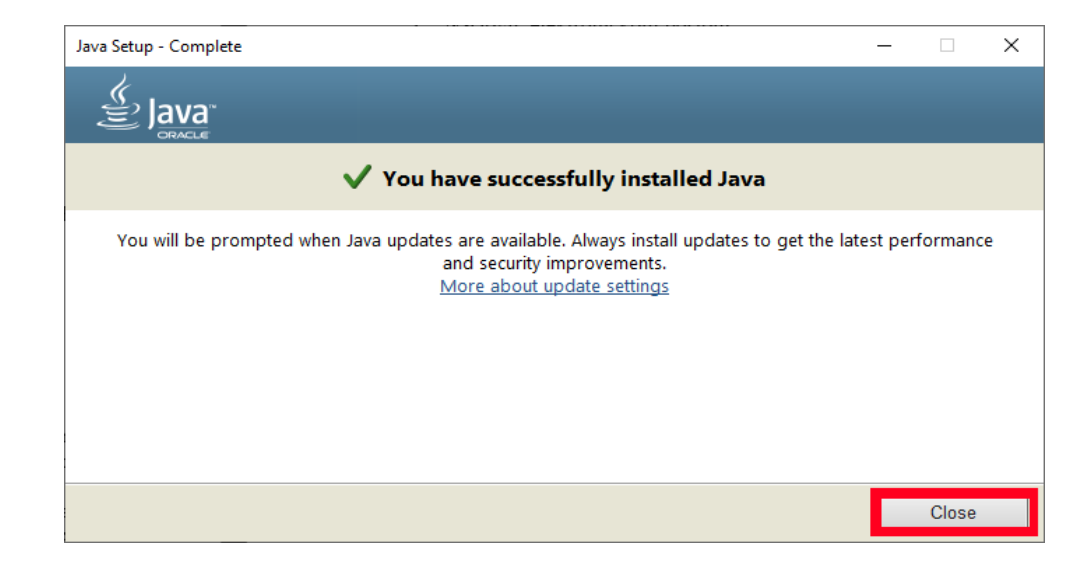

## 3. Instalacija aplikacije UVI

Kada imate instaliran Java Runtime Environment možete instalirati aplikaciju UVI na sljedeći način:

- 1. Preuzmite datoteku sa adrese <u>https://hvz.gov.hr/UserDocsImages//Informatizacija/UVI//uvi\_64\_prod.zip</u>
- Ako na računalu ne postoji direktorij "C:\Rinels\uvi\_64\_prod", na "C:\" disku napravite direktorij "Rinels" pa u njemu poddirektorij "uvi\_64\_prod". To izgleda ovako:

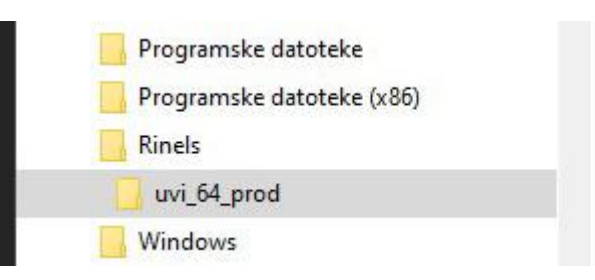

- 3. Raspakirajte sadržaj preuzete datoteke "*uvi\_64\_prod.zip*" u direktorij "*C*:\*Rinels*\ *uvi\_64\_prod*".
- 4. Pokrenite datoteku "C:\Rinels\uvi\_64\_prod\UVI\_64\_PROD";

|                           | uvi_64       | _prod                   |                           |                |
|---------------------------|--------------|-------------------------|---------------------------|----------------|
| Copy<br>to •              | New folder ₩ | Properties<br>▼ History | Select all<br>Select none |                |
| Organise                  | New          | Open                    | Select                    |                |
| ows (C:) → Rinels → uvi_6 | 4_prod       |                         |                           | ✓ C Search uvi |
| ↑ □ Name                  | *            | Date modified           | Туре                      | Size           |
| 📕 AppF                    | iles         | 5.10.2016. 23:0         | 9 File folder             |                |
| 🥏 upda                    | ite.ico      | 5.10.2016. 23:0         | 08 ICO File               | 5 KB           |
| 🚮 UVI_6                   | 54_PROD      | 3.4.2018. 13:54         | 1 Shortcut                | 3 KB           |

5. Otvorit će se crni ekran u kojem će se automatski provesti instalacija i koji će sa automatski ugasiti nakon što se instalacija provede. Nakon toga automatski se otvara aplikacija UVI. Kraj.

# 4. Pokretanje aplikacije

Pokreće se klikom na datoteku "UVI\_64\_PROD" u direktoriju "C:\Rinels\uvi\_64\_prod\":

|                               | uvi_64                                    | _prod            |                           |      |           |         |
|-------------------------------|-------------------------------------------|------------------|---------------------------|------|-----------|---------|
| ew                            |                                           |                  |                           |      |           |         |
| Move<br>to*                   | New item ▼<br>1 Easy access ▼<br>1 Folder | Properties       | Select all<br>Select none |      |           |         |
| Organise                      | New                                       | Open             | Select                    |      |           |         |
| Windows (C:) → Rinels → uvi_6 | 4_prod                                    |                  |                           | v d  | Search    | n uvi_6 |
| ↑ □ Name                      | ^                                         | Date modified    | Туре                      | S    | bize      |         |
| 📕 Appl                        | Files                                     | 5.4.2018. 11:35  | File folder               |      |           |         |
| Conf                          | iguration                                 | 5.4.2018. 11:35  | File folder               |      |           |         |
| 🔰 plug                        | ins                                       | 5.4.2018. 11:35  | File folder               |      |           |         |
| eclip.                        | oseproduct                                | 5.4.2018. 11:35  | ECLIPSEPRODU              | СТ   | 1 KB      |         |
| evatı 🤤 evatı                 | rogasci.exe                               | 5.4.2018. 11:35  | Application               |      | 306 KB    |         |
| i evati                       | rogasci.ini                               | 5.4.2018. 11:35  | Configuration s           | ett  | 1 KB      |         |
| i evatı                       | rogasciClient.zip                         | 5.4.2018. 11:35  | WinRAR ZIP arc            | hive | 29.336 KB |         |
| 🥭 upda                        | ate.ico                                   | 5.10.2016. 23:08 | ICO File                  |      | 5 KB      |         |
| TVI_                          | 64_PROD                                   | 3.4.2018. 13:54  | Shortcut                  |      | 3 KB      |         |

Dobro je napraviti prečac za pokretanje na desktopu - radnoj površini (desni klik na ovaj gore UVI\_64\_PROD pa onda "Pošalji - radna površina (napravi prečac)". Nakon pokretanja aplikacija se automatski nadogradi na noviju verziju (ako novija verzija postoji), te se otvori sučelje za prijavu na sustav.

Kod prve prijave koristi se sljedeća lozinka: 12345678

Korisničko ime u pravilu dodjeljuje županijski administrator sustava UVI.

Nakon prve prijave otvorit će se prozor u kojem si postavljate novu lozinku, a koju onda koristite za svaku sljedeću prijavu na sustav.

Napomena: Pokretanjem aplikacije preko "*evatrogasci.exe*" aplikacija se <u>ne nadogradi</u> na novu verziju. Zato je preporuka aplikaciju uvijek pokretati preko datoteke "UVI", jer tada će se aplikacija automatski nadograditi ukoliko nadogradnje postoje.

#### 5. Testna verzija aplikacije

Testna verzija aplikacije namijenjena je učenju i testiranju, a instalira se na isti način kao i produkcijska verzija, uz razliku da se aplikacija instalira u direktorij "*C*:\*Rinels\uvi\_64\_test\*". Aplikacija se može preuzeti sa adrese

https://hvz.gov.hr/UserDocsImages//Informatizacija/UVI//uvi 64 test.zip.